## 동영상 파일크기 줄이는 방법

### - Moo0 VideoResizer -

2020-08-24

교수학습개발센터

## 1. 설치하기

- Moo0 VideoResizer v1.29 Installer.exe
- 위 프리웨어를 설치(아래 그림처럼 선택하고 다음을 계속 클릭)

🃸 Moo0 동영상 축소기 v1.29 설치 마법사  $\times$ Moo0 동영상 축소기 v1.29 설치 시작 ! 중요: 다음의 소프트웨어를 함께 시용하시면 소프트웨어 개발이 촉진됩 니다! C ·주의: 원치 않으시면 비선택하시면 됩니다.— (한 번 설치하시면, 이후 인스톨러에 나타나지 않습니다. 또한, 모든 C Moo0 쉐어웨어 사용기간이 연장됩니다.) ☐ Ioo0 음성 녹음기 ▶ 선택 취소 (한 번의 클릭으로 어떤 PC 소리도 쉽게 녹음.) Aoo0 동영상 컷터 (최고 속도의 "무손실" 동영상 전환 장치.) < 돌아가기 다음 > 취소

| 한 Moo0 동영상 축소기 v1.29 설치 마법사 |                                                                            | _                                                          |                        | ×                    |                  |
|-----------------------------|----------------------------------------------------------------------------|------------------------------------------------------------|------------------------|----------------------|------------------|
| $\bigcirc$                  | <b>라이센스 동의</b><br>아래의 라이센스 동의서를 읽어                                         | 거주세요. 동의하시면 실                                              | 설치가 계                  | 속됩니디                 | ł.               |
| $\bigcirc$                  | 1. 이 소프트웨어는 오직 개인<br>수 있습니다.                                               | !의 비영리 목적에 한해                                              | 무료로                    | 사용할                  | ^                |
| $\bigcirc$                  | 2. 저희와 서류상으로 동의한<br>단체 또는 그의 활동목적으로<br>른 이들에게 직접 또는 간접의<br>로 판매할 목적으로 이용하는 | 경우가 아니면, 이 소프<br>사용할 수 없습니다. 0<br>2로 이 소프트웨어를 상<br>것 등입니다. | 트웨어릚<br>예를 들지<br>상품 또는 | 를 영리<br>1면, 다<br>서비스 |                  |
| S                           | 3. 이 소프트웨어는 현상태 그<br>팬코리코아스나라 또한 아 ▲                                       | 내로 제공됩니다. 어떤                                               | 종류의                    | 보증도<br>• 이 회         | ],<br><u>1</u> 택 |
| 취소 < 돌                      | 아가기                                                                        | 다음 >                                                       |                        |                      |                  |

## 2. 실행 및 출력폴더 설정하기

가. 바탕화면에 생성된 바로가기 Moo0 동영상 축소기 1.29 더블클릭

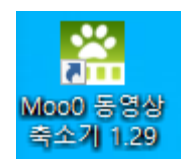

#### 나. 출력 폴더를 동일하게 설정

- 파일 > '출력 폴더: 동일 폴더' 클릭

| 🞇 Moo0 동영상 축                                                        | 소기 v1.283 -            |                  |
|---------------------------------------------------------------------|------------------------|------------------|
| 파일 표시설정 언어 정                                                        | 보                      |                  |
| 찾아보고 처리                                                             |                        | ~ ~              |
| <ul> <li>출력 폴더: 동일</li> <li>출력 폴더: 하위</li> <li>출력 폴더: 데스</li> </ul> | 폴더<br>폴더 - "전환후"<br>크탑 | МВ               |
| 다른 폴더                                                               |                        | ~                |
|                                                                     | 형식:                    | 자동 🖂             |
|                                                                     | 화질: 보통                 | [MPEG4: 1-Pas: V |
| └ CPU 사용률 낮춤                                                        | □ 테스트 전환 일부분:          |                  |
| └ 완료후 PC 슬립모드                                                       |                        |                  |
| Ready                                                               |                        | <u>moo0</u> .::  |

## 3. 동영상파일 크기 및 형식 설정하기

#### 가. 파일 크기/형식/화질 설정

| ₩ Moo0 동영상 축소기 v1.283 - □ × |              |             |      |
|-----------------------------|--------------|-------------|------|
| 파일 표시설정 언어 정                | 보            |             |      |
| ☑ 항상 위에                     | 방법: 파일사이즈 지정 |             | ~    |
| - 드롭 박스                     |              |             |      |
|                             | 파일 크기: 490   |             | MB   |
| 비디오 파일을                     | 폭 x 높이: 자동조길 | 덜           | ~    |
| 드롭하세요                       | 형식:          | .MP4        | ~    |
|                             | 화질: 더욱 높이    | [x265: 1-Pa | as ~ |
| □CPU 사용률 낮춤                 | □테스트 전화 일부분: |             |      |
| ☑ 완료시 알림                    |              |             |      |
| □ 완료후 PC 슬립모드               |              |             |      |
| Ready <u>moo0</u>           |              |             |      |

# ◆ 파일크기: 490MB 이하로 설정 (LMS에 업로드할 수 있는 동영상크기 이하로 설정, 화질에 따라 더 많이 내려야 할 수도 있음)

◆ 형식: MP4

◆ 화질: '최고 x.264' 또는 '더욱 높이 X.265' 선택 (화질은 4단계 있음)

| 화질:   | 더욱 높이 [x265: 1-Pa: 🗸      |
|-------|---------------------------|
|       | 더욱 높이 [x265: 1-Pass]      |
|       | 최고 [x264: 2-Pass]         |
| □ 테스트 | 높음 [XviD: 2-Pass (or x264 |
|       | 보통 [MPEG4: 1-Pass]        |
|       |                           |

## 4. 설정한 형식으로 동영상 변환하기

가. '<u>드롭 박스'에 줄이고자 하는 동영상파일을 드래그&드롭</u>하면 변환이 바로 실행되며 하단에 진행률이 보여짐

| 🞇 4.36% - [1/1]: 2020                     | 학년도 최신 영상매체 — 🗌 🗙            | <      |  |  |
|-------------------------------------------|------------------------------|--------|--|--|
| 파일 표시설정 언어 정보                             |                              |        |  |  |
| ☑ 항상 위에                                   | 방법: 파일사이즈 지정                 | $\sim$ |  |  |
| - 드롭 박스<br>경과 시간:<br>00:00:38             | 파일 크기: 490 MB                |        |  |  |
| 남은 시간:<br>00:14:11                        | 폭 x 높이: 자동조절 ~<br>형식: .MP4 ~ |        |  |  |
| 숨김모드 작업                                   | 화질: 더욱 높이 [x265:1-Pa: >      |        |  |  |
| □ CPU 사용률 낮춤<br>☑ 완료시 알림<br>□ 완료후 PC 슬립모드 | □ 테스트 전환 일부분:                |        |  |  |
| [1/1]: 2020학년도 최신 영상매 4.36% 취소            |                              |        |  |  |

## 5. 변환 완료 및 파일사이즈 확인

#### 가. 변환종료 창의 확인을 클릭

| 🔛 100% - [1/1]: 2020ទី | 학년도 최신 영상매체               | $\times$        |
|------------------------|---------------------------|-----------------|
| 파일 표시설정 언어 정           | 보                         |                 |
| ☑ 항상 위에                | 방법: 파일사이즈 지정              | ~               |
| _ 드롭 박스                |                           |                 |
| Vide                   | 파일크기: 490<br>oMinimizer X | MB              |
|                        |                           | ~               |
| 비디오 파일을<br>드롭하세요       | · 변환 종료!                  |                 |
|                        | 소요시간: 0:14:18 .MP4        | ~               |
|                        | 확인 [x265: 1-P             | a: V            |
| □ CPU 사용률 낮춤           | □데스트 저희 인비브.              |                 |
| ☑ 완료시 알림               | □ 데그르 인전 ㄹ구군.             |                 |
| □ 완료후 PC 슬립모드          |                           |                 |
| Ready                  |                           | <u>moo0</u> .:: |

#### 나. 원본과 동일한 폴더에서 변환된 파일크기 확인

| 이름                                                         | × | 크기        | 길이       |
|------------------------------------------------------------|---|-----------|----------|
| ₩ 2020학년도 최신 영상매체 활용교육 3차 - 웹엑스 기본교육.mp4 원본                |   | 731,937KB | 00:31:16 |
| 🎬 2020학년도 최신 영상매체 활용교육 3차 - 웹엑스 기본교육 <u>.x264.aac</u> .mp4 |   | 493,250KB | 00:31:16 |
| 🚟 2020학년도 최신 영상매체 활용교육 3차 - 웹엑스 기본교육 <u>.x265.aac</u> .mp4 |   | 500,241KB | 00:31:16 |

- 파일크기 490MB / 형식 MP4 / 화질 '최고 x.264' 로 설정하면 493MB 정도의 파일크기로 출력됨
- 파일크기 490MB / 형식 MP4 / 화질 '더욱 높이 x.265' 로 설정하 면 500MB 정도의 파일크기로 출력됨
- 따라서 화질('최고 x.264' / '더욱 높이 x.265' )을 설정할 때는 파 일 크기를 더욱 줄여가며, 출력되는 파일 크기가 500MB 이하가 되도록 해야 함